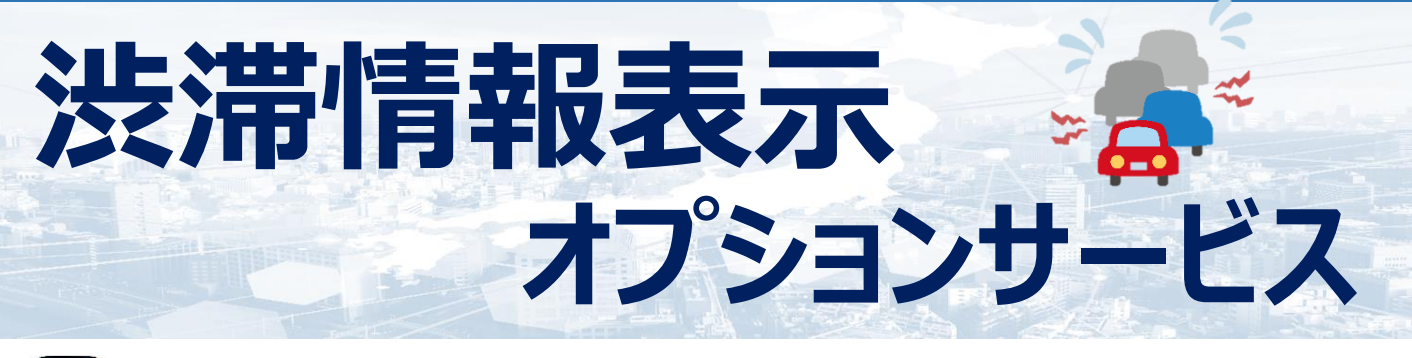

## 入 渋滞情報の表示とは??

ロケ探管理者画面に表示している地図で、渋滞情報を表示することができる オプションサービスです。

管理者側で渋滞情報を把握することで、より業務の効率化を期待できます。

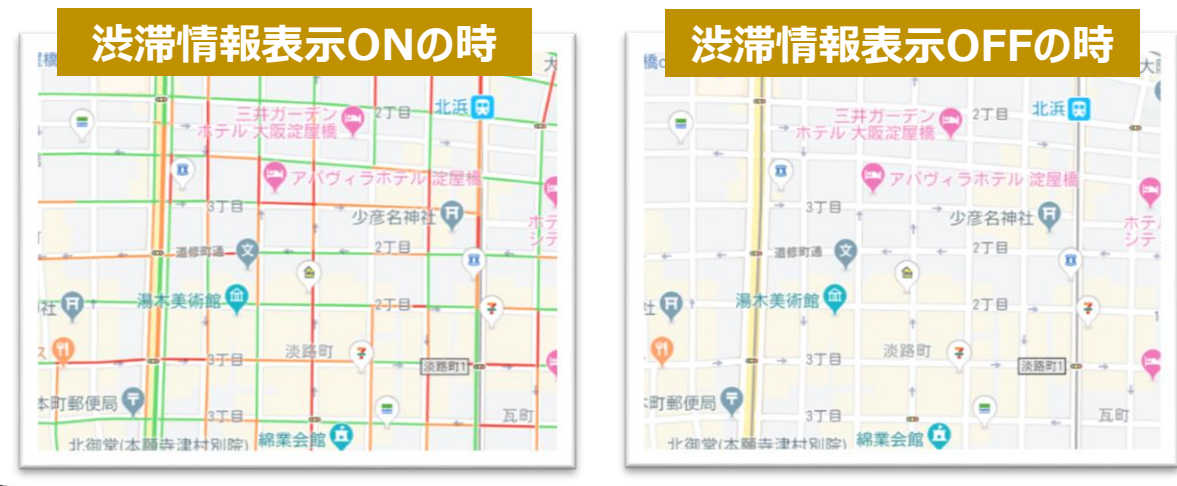

## 🖥 渋滞量の色表示について

空いている

混んでいる

混雑レベルは4段階となり、緑色の線は比較的空いています。濃い赤色の線になるほど、混んでいることを示しております。

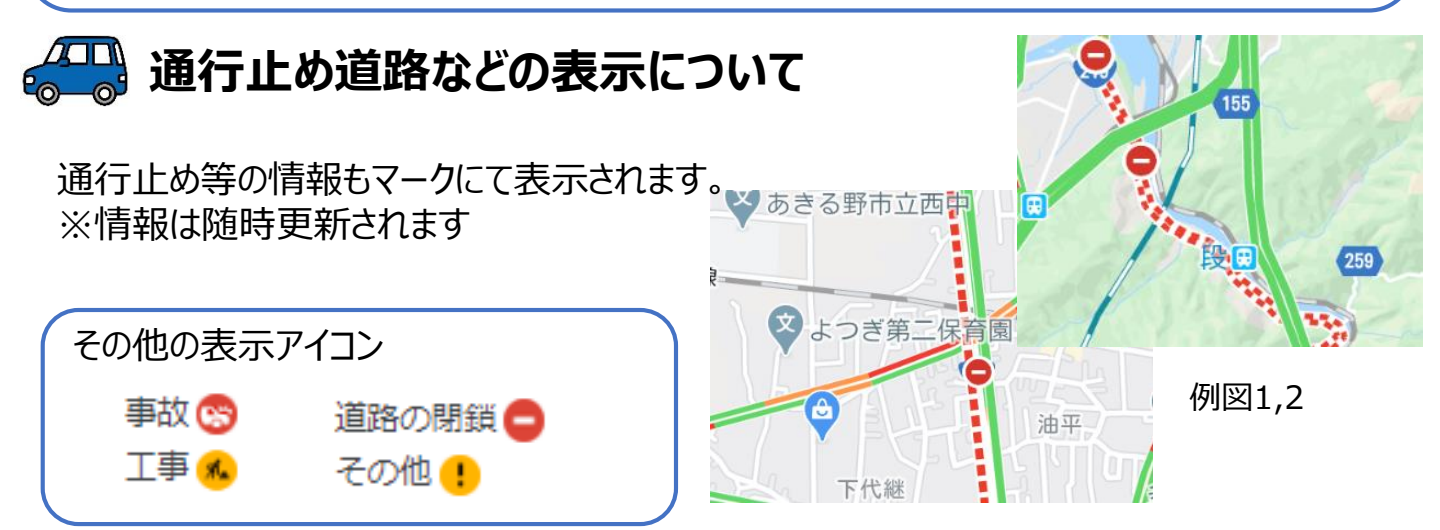

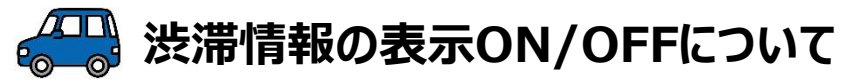

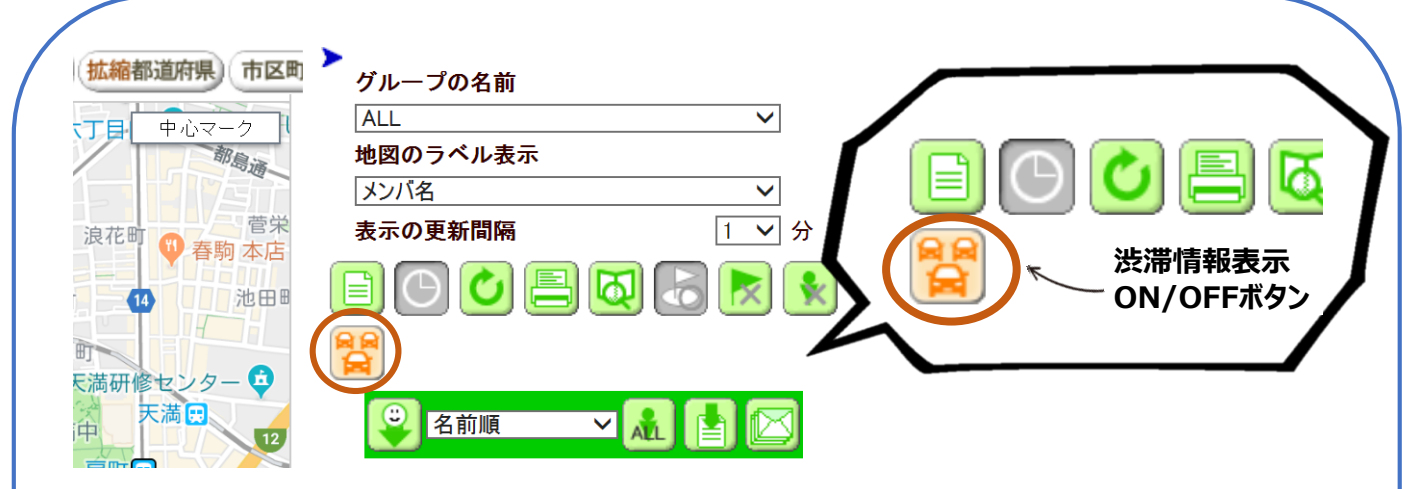

ロケ探管理者画面右中央の機能アイコン表示部分2段目一番左側に、「渋滞 情報」のアイコンが表示されます。アイコンのワンクリックで、表示のON/OFFが可 能です。

※お申し込み企業様のみ、渋滞情報をご利用いただけます。

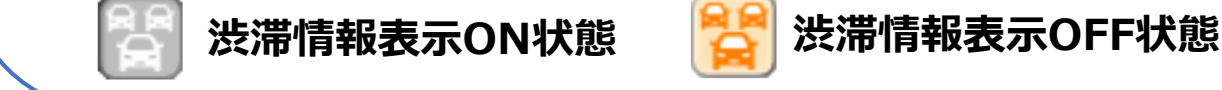

## 🚙 オプションサービスご利用料金

| ロケ探オプションサービス | 価格          |
|--------------|-------------|
| 渋滞情報表示       | 1,000円/月/ID |

- ※ 月単位でのお申込みとなります。(申し込み以後、自動更新となります)
- ※ オプション解約時は、解約申込書が必要となります。
- ※ ID毎の申込となります。
- ※ お申込み後は、渋滞情報表示ON/OFF設定に関わらず費用が発生致します。
- ※ Google Mapで取得した渋滞情報を、ロケ探管理者画面の地図に表示反映しています。
- ※ 渋滞情報を表示ONにしている場合、画面を手動更新又は自動更新時に最新の渋滞情報を取得します。
- ※ 航空写真表示を設定している場合も、渋滞情報は表示されます。
- ※ 履歴画面では、渋滞情報は表示されません。
- ※「Google」は、Google Inc.の商標または登録商標です。

### お問合せ・申込書送付先

株式会社プロアシスト

| Tel  | 06-6947-7229           |
|------|------------------------|
| Fax  | 06-6947-7261           |
| Mail | loctan@proassist.co.jp |

Proassist

### 株式会社プロアシスト

本社:大阪市中央区北浜東4番33号 北浜ネクスビル28階

URL : http://www.proassist.co.jp

# 位置探索ASPサービス『ロケ探』 オプション申込書

記載日 年 月 日

下記内容を申し込み致します。

| お申込みの内容     |               |   |                                                       |
|-------------|---------------|---|-------------------------------------------------------|
|             | □ 渋滞情報オプション申込 |   |                                                       |
| お申込み区分      |               |   |                                                       |
| (いずれかに√を記入) | □ 渋滞情報オプション解約 |   |                                                       |
| 適用月         | 年             | 月 | 月単位でのご利用となり、申込後は自動更新となります。解約する場合は、<br>解約の申し出が必要となります。 |

| (ふりがな) |  |
|--------|--|
| 貴社名    |  |

#### お申込みご担当者様 (お申込みのご担当者様のご連絡先をご記入の上、ご担当者様の印鑑をご捺印下さい)

| 部門名    |   | 役職名      |    |
|--------|---|----------|----|
| (ふりがな) |   |          |    |
| お名前    |   |          | ÉD |
| (ふりがな) |   |          |    |
| 住所     | Ŧ |          |    |
| 電話番号   |   | メールアト゛レス |    |

#### お申込みID

| ユーザーID(渋滞情報を表示したいIDをご記入ください) |  |    |  |
|------------------------------|--|----|--|
| 1                            |  | 8  |  |
| 2                            |  | 9  |  |
| 3                            |  | 10 |  |
| 4                            |  | 11 |  |
| 5                            |  | 12 |  |
| 6                            |  | 13 |  |
| 7                            |  | 14 |  |

※ お申込み後は、渋滞情報表示ON/OFF設定に関わらず費用が発生いたします。

※ 渋滞情報表示は、ID毎でのお申込みとなります。(一般IDでも利用の場合は申込が必要)

※ 月単位でのご利用となり、1,000円/月が発生いたします。 (日割りでのご利用、価格設定はできません)

※ 解約をご希望の場合は、解約希望月の25日までに申し出をお願いいたします。
(06-6947-7229 又は loctan@proassist.co.jp)

#### 株式会社プロアシスト